## **Configuring Litmos**

Users can securely log on to Litmos using their enterprise credentials. To configure Litmos for SSO through SAML, follow the steps below:

- In a browser, type https://<your-organization>.Litmos.com/ and press enter. Note: For example, if the URL you use to access pager duty is <u>https://myserver.Litmos.com</u>, then you must replace <your-organization> with myserver.
- 2. Log on to your Litmos account as an administrator.

| And                                                    | Username                            |
|--------------------------------------------------------|-------------------------------------|
| Level -                                                | Password                            |
| Click here to login using your network<br>credentials. | Remember me on this computer        |
|                                                        | Login                               |
|                                                        | I've forgotten my username/password |

3. On the home page, in the upper right corner, click the profile arrow and click **Switch to admin view**.

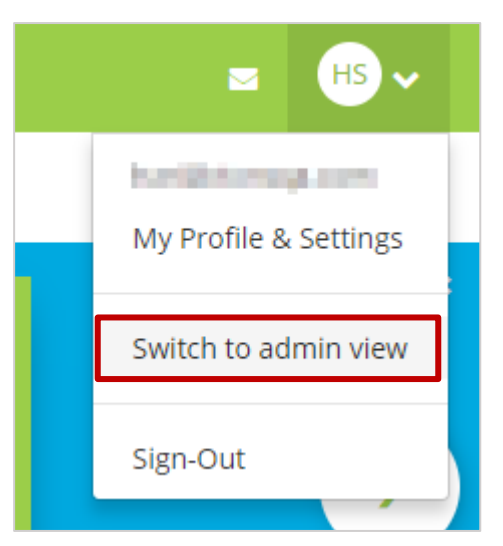

4. After enabling the admin view, in the upper right corner, click the profile arrow and click **Account Settings**.

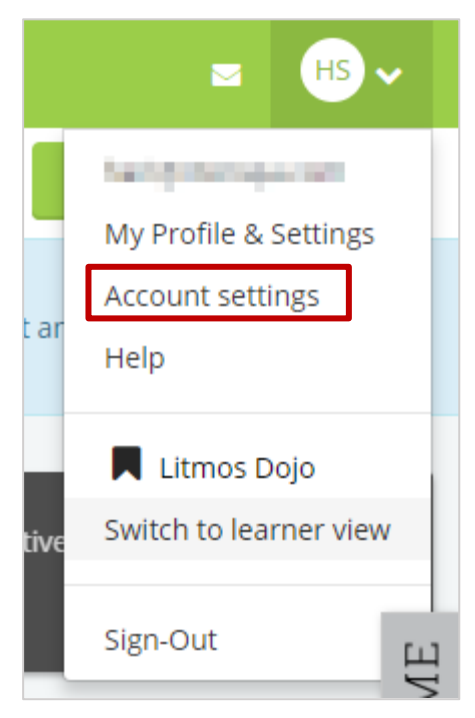

5. On the **Profile** page, click **Integrations**.

| Dashboard       | Courses |
|-----------------|---------|
| Profile         |         |
| Profile         |         |
| Theme           |         |
| Litmos Features |         |
| Integrations    |         |
| Billing         |         |

6. On the Litmos Integrations page, click **SAML 2.0 (Single Sign On)**.

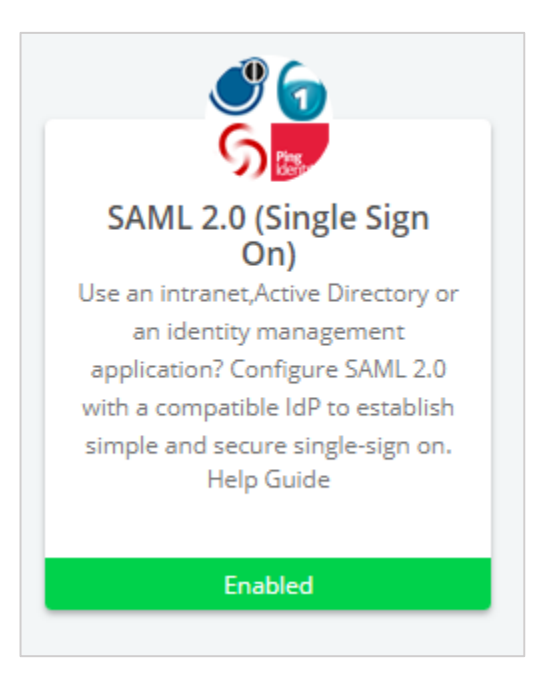

7. Click the **Okta and OneLogin users click here** link.

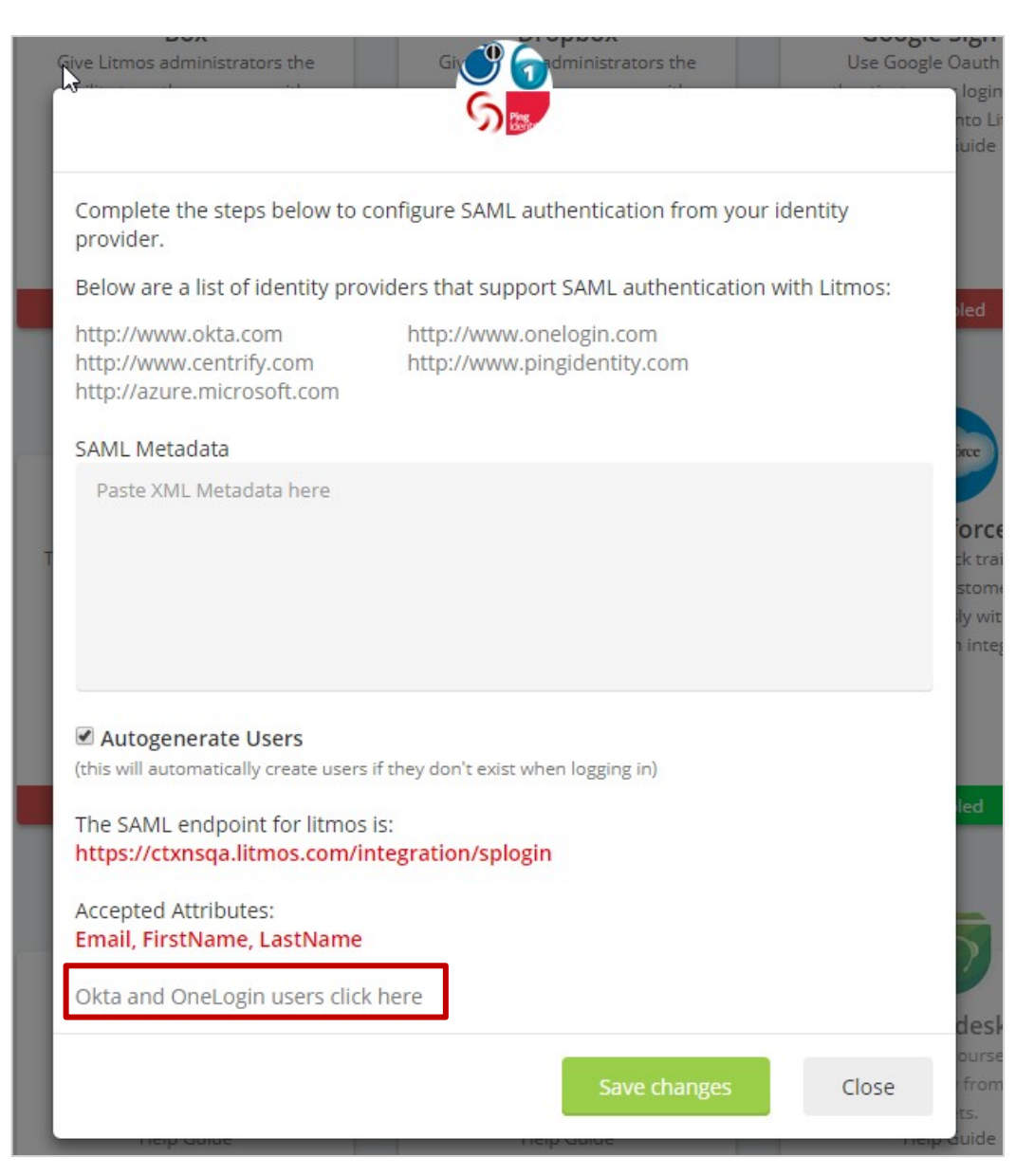

8. Specify the following information for the required fields:

|                     | Use an intranet,Active Directory or an identity management application? Configure<br>SAML 2.0 with a compatible IdP to establish simple and secure single-sign on. |                     |
|---------------------|----------------------------------------------------------------------------------------------------|---------------------|
| s ad                | Below are a list of identity providers that support SAML authentication with Litmos::                                                                              | Go                  |
| urse:<br>F          | http://www.okta.com http://www.onelogin.com<br>http://www.centrify.com http://www.pingidentity.com<br>http://azure.microsoft.com                                   | og i                |
|                     | Enable SAML                                                                                                    |                     |
|                     | Origin URI:                                                                                                    |                     |
|                     | https://                                                                                                    |                     |
| GO<br>ons i<br>with | SAML x.509 Certificate:<br>PA6WiHo8005LI 907G40b PRB54F0773ol 3botrel+il I9lo/fda5usH30Ld90XkV<br>+<br>g<br>c<br>U<br>GED5<br>END CERTIFICATE                      | nd t<br>and<br>Sale |
|                     | https://caraaja.litmos.com/integration/samllogin                                                                                                    |                     |
|                     | SAML Endpoint for ADFS integrations:<br>https://chmnqn.litmos.com/integration/samllogin?adfs=1<br>Accepted Attributes:<br>Email, FirstName, LastName               |                     |
| Ba                  | Save changes Close                                                                                                    | inin                |
| nto Li              | tmos from BambooHR. directly from ServiceNow Incidents. dire                                                                                                    | ctly                |

- i. **Enable SAML** select the check box.
- ii. **Origin URI** –type your NetScaler FQDN.
- iii. SAML x.509 Certificate This is IdP signing certificate
  Click Browse to browse to the folder where you saved the IdP provided certificate and upload it.

To obtain your IdP X.509 certificate, follow the steps below:

- i. Remotely access your NetScaler instance using PuTTY.
- ii. Navigate to /nsconfig/ssl folder (using shell command cd /nsconfig/ssl) and press Enter.
- iii. Type cat <certificate-name> and press Enter.

| 1          |                       | the second such that  | ingental), ingen              | Charlen and and                                                                                                    |                               | YTEU |
|------------|-----------------------|-----------------------|-------------------------------|----------------------------------------------------------------------------------------------------|-------------------------------|------|
| B          | and the second second | B1 8 19 19 11 11 12 1 |                               |                                                                                                    |                               | NDk1 |
| 2          |                       |                       | in the second                 | at a partie had a                                                                                                    | a state                       | MDEx |
| 1          | Street and Links      | C. Brief Hart         | States and a state            | and the second second                                                                                                    |                               | MRYW |
| Α          | and the lot           | -                     | a designed and a              | and the second second se | and the second second         | aWR1 |
| ji ma ma m | a second stand        |                       |                               |                                                                                                    |                               | Bgkq |
| k          |                       | ALC: NAME OF TAXABLE  | A CONTRACTOR OF THE           |                                                                                                    |                               | 7aff |
| С          | 1                     |                       | Course of the                 |                                                                                                    | State of Street of Street     | 50yZ |
| a          | General States of the | the local dates       | Contraction of the local data | all states of the same states                                                                                                    | States and the second strends | FF3k |
| +          | discount of a         | -                     |                               | and discount of the same                                                                                                    | a billion and a firm          | H99Z |
| x          | A CONTRACTOR OF       |                       |                               | NAME OF TAXABLE PARTY.                                                                                                    |                               | hr8i |

- iv. Copy the text from -----BEGIN CERTIFICATE----- to -----END CERTIFICATE-----
- v. Paste the text in a text editor and save the file in an appropriate format such as <your organization name>.pem
- iv. **Autogenerate Users** select the check box to allow account creation of non-SAML users.
- v. Click **Save Changes**.

You have completed the required configuration for the service provider which is in this case –Litmos.